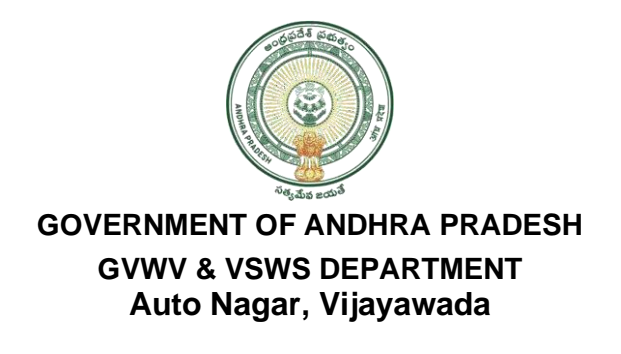

## User Manual for Merging of Two house holds

1. Open The New VSWS portal using the link Website <a href="https://vswsonline.ap.gov.in/#/home">https://vswsonline.ap.gov.in/#/home</a>

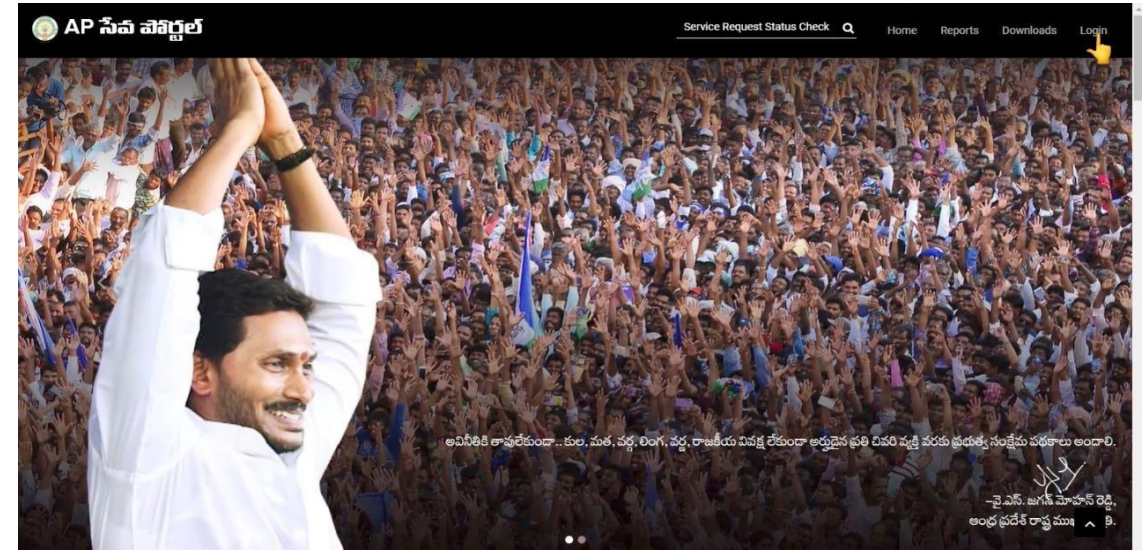

2. On clicking the Login button you will be redirected to the following login screen.

| Microsoft                            |                                |
|--------------------------------------|--------------------------------|
| Sign in                              |                                |
| Email address, phone number or Skype |                                |
| Can't access your account?           |                                |
| Next                                 |                                |
| 🖓 Sign-in options                    |                                |
|                                      |                                |
|                                      |                                |
|                                      |                                |
|                                      | Terms of use Privacy & cookies |

3. After login with Panchayat Secretary (DA) Login you will get the User Home Screen By clicking on the other services you will be redirected to Old GSWS Website.

| 💿 AP సేవ එහිල්          | ĩ                                                                                                    |                                                                        | Sri YS Jagan Mohan Red<br>Honbie Chief Minister of An   | <b>dy</b><br>dhra Pradesh |
|-------------------------|----------------------------------------------------------------------------------------------------|------------------------------------------------------------------------|---------------------------------------------------------|---------------------------|
| View Transactions       |                                                                                                    |                                                                        |                                                         |                           |
| > Challan Payment       | Number of Service Requests                                                                                                    | Number of Service Requests Raised &<br>Resided In The Same Secretariat | Number of Service Requests Flown To<br>This Secretariat |                           |
| Request Tracking System | 116 Requests                                                                                                    | ⊂⊘ 31 <sub>Requests</sub>                                              | 3 Requests                                              |                           |
| > Reports               | 111       Open Within 5         Secretariat Ranking       Image: Compared and the secretariat Compared and the secretariat Compared and the secr | AA Open Beyond SLA                                                     | 108<br>Closed Within SLA                                |                           |
|                         | Services                                                                                                    |                                                                        | Search Service Name                                     |                           |
|                         | Consumer Affairs, Food and Civil Supplies<br>Civil Supplies 6                                                                                                    | Municipal Administration and Urban Der<br>MAUD 25                      | welopment                                               |                           |
|                         | GSWS Services<br>GSWS Services 1                                                                                                    | > Energy<br>Energy 55                                                  | > Search By Feature                                     |                           |
|                         | Panchayat Raj and Rural Development<br>Rural Development 3                                                                                                    | > Other Services                                                       | Search by Transaction ID<br>Transaction Id              | earch                     |
|                         | Revenue 33 Revenue 33                                                                                                    | >                                                                      |                                                         |                           |

4. Now in the old Portal Please click on Family migration Under GSWS Services.

| lelcome: 1059027               | 9-DA ( Panchayat Sec | cretary Grade VI(Digital Assistant) )               | 19 May 2022 THU<br>03:15:56 PM |                                      |
|--------------------------------|----------------------|-----------------------------------------------------|--------------------------------|--------------------------------------|
| SPANI                          | DANA                 | Search Service Name                                 | Q                              |                                      |
| Registered Redre               | essed Pending        | <b>F</b> MEESEVA SERVICE                            | 😆 Agriculture ar               | nd Marketing                         |
|                                |                      | MEESEVA SERVICE LINKS                               | > Agriculture (15)             |                                      |
| Service Requests<br>Registered | Services Delivered   | 😭 Animal Husbandry, Dairy Development and Fisheries | Backward Cla                   | sses Welfare                         |
| 2922                           | 2784                 | > Fisheries (26)                                    | > BC Welfare (22)              |                                      |
|                                |                      | Environment, Forest, Science and Technology         | GSWS Departr                   | ment                                 |
| Pending for Approval 138       | Response Received    | > Forest (PCCF) (1)                                 | > GSWS Services (3             | )                                    |
|                                |                      | Gsws Internal                                       | 👶 Health, Medic                | al & Family Welfare                  |
|                                |                      | ~ Gsws (2)                                          | > Family Welfare (14           | Ð                                    |
| SECRETARIA<br>At Distri        | AT RANKING           | Family Migration     Household Mapping For Married  | > Public Health (1)            |                                      |
| <b>5</b>                       | /515                 | 🗢 Home                                              | Housing                        |                                      |
| At Mand                        | lal Level            | > Police (DGP) (13)                                 | > AP HOUSING (6)               |                                      |
| ■ 1                            | 1/19                 | Human Resources (School Education)                  | 🛄 Industries, Inf              | rastructure, Investment and Commerce |
|                                |                      | > School Education (2)                              | > Handlooms & Text             | tiles (1)                            |
|                                |                      |                                                     | > Industries, Comm             | erce and Export Promotion (2)        |

5. Please select District, Mandal, Secretariat, Volunteer cluster and HouseHold details (Family from which household Migration to be done and capture the Ekyc of all the members through Biometri/Irish

device.

|                 |                            | 💿 గ్రామ -                     | వార్డు సచి                  | శ్రీ వైఎస్.జగన్ మోహన్ రెడ్డి గారు<br>గాముఖమంథికర్కరు అంధర్రదేశ్ ప్రరాషం |          |        |                                        |        |
|-----------------|----------------------------|-------------------------------|-----------------------------|-------------------------------------------------------------------------|----------|--------|----------------------------------------|--------|
|                 |                            |                               | Family N                    | ligration                                                               |          |        |                                        | C LUGU |
| District*       |                            | Family fro                    | om which House              | hold Migrati                                                            | on to be | done   | Cluster*                               |        |
| NTR             | v                          | VIJAYAWADA RURAL-R            | ×                           | Testing1                                                                |          | v      | Testing                                | *      |
| Household ID: * | HH8216219017               | 79620200318040238807123(Gujje | ala Kiran Kumar)<br>HouseHo | v<br>Id Details                                                         |          |        |                                        |        |
| Sho Ho          | usehold ID                 |                               | Name of Citizen             |                                                                         | Age      | Gender | Action                                 |        |
| 1 нн            | 82162190179620200318040238 | 1807123                       | . Gujjala Kiran Kum         | 0f                                                                      | 47       | MALE   | O BIO EKYC O IRIS EKYC<br>CAPTURE EKYC |        |

6. Now after successful authentication we can get Ekyc authentication Successful message.

| 11 Adda 🔽 Lies annue Ant m | gramawardsachivalayam.ap.gov.in says<br>Ekyc Validated Successfully |  |
|----------------------------|---------------------------------------------------------------------|--|
|                            |                                                                     |  |
|                            |                                                                     |  |
|                            |                                                                     |  |

7. Now Please select District, Mandal, Secretariat, Volunteer cluster and HouseHold details (Family To which household Migration to be done and capture the Ekyc of all the members through Biometric/Irishdevice .

|                                                                  |                                                                                                    |                                                                                                    | Family M                                           | ligration                                         |                                         |                     |                       |  |
|------------------------------------------------------------------|----------------------------------------------------------------------------------------------------|----------------------------------------------------------------------------------------------------|----------------------------------------------------|---------------------------------------------------|-----------------------------------------|---------------------|-----------------------|--|
|                                                                  |                                                                                                    | Family from                                                                                           | m which House                                      | hold Migration t                                  | to be done                              |                     |                       |  |
| District*                                                        |                                                                                                    | Mandal*                                                                                               |                                                    | Secratariat*                                      |                                         |                     | Cluster*              |  |
| NTR                                                              |                                                                                                    | VIJAYAWADA RURAL-R                                                                                    | Testing1                                           |                                                   | ~                                       | Testing             | ~                     |  |
| Household ID: *                                                  | HH821621901                                                                                                    | 79620200318040238807123(Gujjala Kira                                                                  | in Kumar)                                          | ~                                                 |                                         |                     |                       |  |
|                                                                  |                                                                                                    |                                                                                                    | HouseHo                                            | d Details                                         |                                         |                     |                       |  |
| Sno                                                              | Household ID                                                                                                    |                                                                                                    | Name of Citize                                     | n                                                 | Age                                     | Gender              | Action                |  |
| 1                                                                | HH82162190179620200318040238                                                                                                    | 1807123                                                                                               | Gujjala Kiran K                                    | umar                                              | 47                                      | MALE                | Captured Successfully |  |
| NOTE :1) Please us<br>2) Please use IriSh<br>3) Please don't ins | se STARTEK Device only for BIO EKYC and<br>hield Device only for IRIS EKYC and install<br>stall Both BIOMETRIC and IRIS Drivers at a | Install the tools(Windows certified RD Service a<br>the tools(Windows certified RD Service a<br>time. | rvice and Support Tools)<br>nd RDService extension | from https://acpl.in.net<br>packages) from RDServ | t/rdservice.html<br>rice DRIVERS & RDSe | ervice extension pa | ckages                |  |
|                                                                  |                                                                                                    | Family to                                                                                             | which Househ                                       | old Migration to                                  | be done                                 |                     |                       |  |
| District*                                                        |                                                                                                    | Mandal*                                                                                               |                                                    | Secratariat*                                      |                                         |                     | Cluster*              |  |
| NTR                                                              | ~                                                                                                    | VIJAYAWADA RURAL-R                                                                                    | ~                                                  | Testing1                                          |                                         | ~                   | Testing               |  |

## 8. Now after successful authentication we can get Ekyc authentication Successful message.

| The state of the community of the content com with the to | gramawardsachivalayam.ap.gov.in says | anna 🖷 a cana à la chuir a thuir an sum |
|-----------------------------------------------------------|--------------------------------------|-----------------------------------------|
|                                                           | Flow Mildsted Conserve III           |                                         |
|                                                           | Ekyc validated Successfully          |                                         |
|                                                           |                                      |                                         |
|                                                           | UK.                                  |                                         |
|                                                           |                                      | J                                       |
|                                                           |                                      |                                         |
|                                                           |                                      |                                         |
|                                                           |                                      |                                         |
|                                                           |                                      |                                         |
|                                                           |                                      |                                         |
|                                                           |                                      |                                         |
|                                                           |                                      |                                         |
|                                                           |                                      |                                         |
|                                                           |                                      |                                         |
|                                                           |                                      |                                         |
|                                                           | C.                                   |                                         |
|                                                           | 1 State                              |                                         |
|                                                           |                                      |                                         |
|                                                           |                                      |                                         |
|                                                           |                                      |                                         |
|                                                           |                                      |                                         |
|                                                           |                                      |                                         |
|                                                           |                                      |                                         |
|                                                           |                                      |                                         |
|                                                           |                                      |                                         |
|                                                           |                                      |                                         |

| 9.   | Now | Please | click | on v | es to | continue | merging | the | househo | ld. |
|------|-----|--------|-------|------|-------|----------|---------|-----|---------|-----|
| •••• |     |        |       | •••• | ~~~~  |          |         |     |         |     |

|                                                                |                                                                                                    | Family to wh                                                                                                    | hich Household Mi                                                                       | ligration to b                             | be done                                              |                    |                       |  |  |
|----------------------------------------------------------------|----------------------------------------------------------------------------------------------------|----------------------------------------------------------------------------------------------------|-----------------------------------------------------------------------------------------|--------------------------------------------|------------------------------------------------------|--------------------|-----------------------|--|--|
| istrict*                                                       |                                                                                                    | Mandal*                                                                                                    | Secrata                                                                                 | tariat*                                    |                                                      |                    | Cluster*              |  |  |
| NTR                                                            | ~                                                                                                    | VIJAYAWADA RURAL-R                                                                                                    | ✓ Test                                                                                  | sting1                                     |                                                      | Testing            |                       |  |  |
| ousehold ID: *                                                 | HH82162190179                                                                                                    | 620200318040238807124(Pilli Vijaya Rath                                                                                            | na Kumar)                                                                               | *                                          |                                                      |                    |                       |  |  |
|                                                                |                                                                                                    |                                                                                                    | HouseHold Detail                                                                        | ils                                        |                                                      |                    |                       |  |  |
|                                                                |                                                                                                    |                                                                                                    |                                                                                         |                                            |                                                      |                    |                       |  |  |
| Sno                                                            | Household ID                                                                                                    | Name of Ci                                                                                                    | itizen                                                                                  | Age                                        |                                                      | HOF/Memb           | er Action             |  |  |
| 1                                                              | HH821621901796202003180402388071                                                                                                    | 24 Pilli Vijaya P                                                                                                    | Pilli Vijaya Rathna Kumar                                                               |                                            | MALE                                                 | HOF                | Captured Successfully |  |  |
| TTE -1) Please us                                              | to STARTEK Device only for BIO EKVC and in                                                                                                    | stall the tools (Windows certified RD Service                                                                                      | and Support Tools) from htt                                                             | ttns-//acol in not/m                       | deprvice html                                        |                    |                       |  |  |
| IOTE :1) Please u:<br>) Please use IriSt<br>) Please don't in: | se STARTEK Device only for BIO EKYC and in<br>hield Device only for IRIS EKYC and install th<br>stall Both BIOMETRIC and IRIS Drivers at a tir | stall the tools(Windows certified RD Service<br>tools(Windows certified RD Service and Ri<br>ne.<br>Do you want to migrate the tot | e and Support Tools) from htt<br>DService extension package<br>alfamily members from or | ttps://acplin.net/n<br>les) from RDService | dservice.html<br>e DRIVERS & RDSer<br>another?* @yes | vice extension pac | kages                 |  |  |

10. Now please upload the Rice card of the family for the Proof.

| Sno                                            | Household ID                                                                                                    | Name of Citizen                                                                                                    | Age                                           | Gender                                                   | HOF/Member               | Action                |
|------------------------------------------------|----------------------------------------------------------------------------------------------------|----------------------------------------------------------------------------------------------------|-----------------------------------------------|----------------------------------------------------------|--------------------------|-----------------------|
| 1                                              | HH82162190179620200318040238807124                                                                                                    | Pilli Vijaya Rathna Kumar                                                                                                    | 37                                            | MALE                                                     | HOF                      | Captured Successfully |
| TE :1) Please<br>Please use in<br>Please don't | use STARTEK Device only for BIO EKYC and install the tools(Win<br>iShield Device only for IRIS EKYC and install the tools(Windows e<br>Install Both BIOMETRIC and IRIS Drivers at a time. | dows certified RD Service and Support Tools) fro<br>certified RD Service and RDService extension part<br>want to migrate the total family members fro | m https://acpl.in.net<br>ckages) from RDServi | /rdservice.html<br>ice DRIVERS & RDSr<br>o another?* @ye | rvice extension packages |                       |
| Sno                                            | Household ID                                                                                                    | Updated HouseH<br>Name of Citizen                                                                                                    | old Details                                   | Gender                                                   | HOF/Member               | Capture Relationship  |
| 4                                              | HH82162190179620200318040238807124                                                                                                    | Pilli Vijaya Rathna Kumar                                                                                                    | 37                                            | MALE                                                     | HOF                      | self 🗸                |
| 2                                              | HH82162190179620200318040238807124                                                                                                    | Gujjala Kiran Kumar                                                                                                    | 47                                            | MALE                                                     | Member                   | Others 🗸              |
| pload Rice C                                   | Choose File IssueDoc_112900<br>Upload only pdf format                                                                                                    | 39-DA_22051112383116.pdf                                                                                                    |                                               |                                                          |                          |                       |

| H Apps G | Gmail Ҟ Maps: 🖲 VS |   |                                                                                |                                                         |                                                  |                   |               |                    |                          | Print           |                  | 1 page | Grama - Ward Sach     |
|----------|--------------------|---|--------------------------------------------------------------------------------|---------------------------------------------------------|--------------------------------------------------|-------------------|---------------|--------------------|--------------------------|-----------------|------------------|--------|-----------------------|
|          |                    |   |                                                                                | Family Migration Deta                                   | RS                                               |                   |               |                    |                          | Destination     | Save as PDF      | •      |                       |
|          |                    |   | <ul> <li>Neverlidd ID</li> <li>veit27527507706.02005785802.08877124</li> </ul> | Old Hannahald ID<br>Vest2162110113620200110540168011124 | Hanne<br>of<br>Otiaan<br>Pili<br>Viaya<br>Rathou | <b>Aş</b> ı<br>11 | Gender<br>MAL | NOF/Maniker<br>HOF | Captured<br>Relationship | Pages           | All              | *      |                       |
|          |                    | 1 | 1000712110110610001100020007114                                                | 99482942948999442000056648238889923                     | Sigale<br>Dan<br>Sanar                           | e                 | MAI           | Marshar            | Often                    | Pages per sheet | 1                | *      |                       |
|          |                    |   |                                                                                |                                                         |                                                  |                   |               |                    |                          | Margins         | None             | ٠      |                       |
|          |                    |   |                                                                                |                                                         |                                                  |                   |               |                    |                          | Options         | Background graph | ics    |                       |
| Sno      | Household ID       |   |                                                                                |                                                         |                                                  |                   |               |                    |                          |                 |                  |        | Captured Relationship |
| 1        | HH8216219017962    |   |                                                                                |                                                         |                                                  |                   |               |                    |                          |                 |                  |        | Self                  |
| 2        | HH8216219017962    |   |                                                                                |                                                         |                                                  |                   |               |                    |                          |                 |                  |        | Others                |
|          |                    |   |                                                                                |                                                         |                                                  |                   |               |                    |                          |                 |                  |        |                       |
|          |                    |   |                                                                                |                                                         |                                                  |                   |               |                    |                          |                 |                  |        |                       |
|          |                    |   |                                                                                |                                                         |                                                  |                   |               |                    |                          |                 |                  |        |                       |
|          |                    |   |                                                                                |                                                         |                                                  |                   |               |                    |                          |                 |                  |        |                       |
|          |                    |   |                                                                                |                                                         |                                                  |                   |               |                    |                          |                 | Save             | Cancel |                       |
|          |                    | _ |                                                                                |                                                         | -                                                |                   | -             | -                  |                          |                 |                  |        |                       |

11. After submitting we can get the receipt with details and can print.

**12**. The receipt can be handed over to citizens for further reference.

|     | Family Migration Details           |                                    |                           |     |        |            |                       |  |  |  |
|-----|------------------------------------|------------------------------------|---------------------------|-----|--------|------------|-----------------------|--|--|--|
| Sno | Household ID                       | Old Household ID                   | Name of Citizen           | Age | Gender | HOF/Member | Captured Relationship |  |  |  |
| 1   | HH82162190179620200318040238807124 | HH82162190179620200318040238807124 | Pilli Vijaya Rathna Kumar | 37  | MALE   | HOF        | Self                  |  |  |  |
| 2   | HH82162190179620200318040238807124 | HH82162190179620200318040238807123 | Gujjala Kiran Kumar       | 47  | MALE   | Member     | Others                |  |  |  |
| 2   | HH82162190179620200318040238807124 | HH82162190179620200318040238807123 | Gujjala Kiran Kumar       | 47  | MALE   | Member     | Others                |  |  |  |

## **PS/WAS APPROVAL**

<u>Step 1:</u>- Open GSWS old portal <u>www.gramawardsachivalayam.ap.gov.in.</u> Click on login and enter PS/WAS login details.

| → C                    | 🕜 🔒 gramawardsachival                                                                    | ayam.ap.gov.in/GSWS/#!/MainDas                 | hboard<br>APSHCLPMU E PMAY-HFA(Urba               | n) 🔇 https://webland.ap                        |                                   |                                   | o- 0                                          |           | ncognito (2)    |
|------------------------|------------------------------------------------------------------------------------------|------------------------------------------------|---------------------------------------------------|------------------------------------------------|-----------------------------------|-----------------------------------|-----------------------------------------------|-----------|-----------------|
|                        | Grama-W                                                                                  | lard Sachivalayam                              |                                                   |                                                |                                   | Sr<br>He                          | 1.Y.S Jagan Moh<br>n'ble Chief Minister Df An | an Reddy  |                 |
| port An Issu<br>Welcom | ue Cluster To HH Mapping Se<br>Secretariat DashBoard                                     | rvicels Navasakam Beneficiary Manag<br>Itary ) | gement Edit Employee/Volunteer                    | Details Employee Job Cor<br>21 May 2<br>03:10: | mer Downloads<br>022 SAT<br>08 PM |                                   |                                               | E         | nglish Ü Logout |
|                        | Jagananna Thodu Photo Upload<br>Edit Secretariat Employee Details                        |                                                |                                                   |                                                |                                   |                                   |                                               |           |                 |
|                        | Fill Secretariat Employee Details                                                        |                                                |                                                   | ala                                            | Q                                 | E.                                | Ste                                           | R.        | 1111            |
| O                      | Secretariat/Volunteer Form                                                               | YSR Rythu Bharosa                              | Jaganaras Vidya Deevena Ban on Alcoho             | Arrena Vodi                                    | YSR Asara                         | Pension                           | Gruha Vasati                                  | Arogyasti | Jalayagnam      |
| Servic<br>Re           | Employee - Bank Tagging<br>Capture Death Details<br>Capture Stock of Secured Base Certii | Search Service N                               | ame                                               | Q                                              |                                   |                                   |                                               |           |                 |
| Dending                | Check Application Status<br>Adding Family Member                                         | -                                              |                                                   |                                                | 🛟 Agri                            | culture and Marketi               | ing                                           |           |                 |
| Penainç                | Family Migration Approval                                                                |                                                |                                                   |                                                | > Agricult                        | ture (15)                         |                                               |           |                 |
|                        | Member Migration Approval                                                                | Animal Hus                                     | Animal Husbandry, Dairy Development and Fisheries |                                                | Bacl                              | Backward Classes Welfare          |                                               |           |                 |
|                        |                                                                                          | > Fisheries (18)                               | > Fisheries (18)                                  |                                                | > BC Welf                         | > BC Welfare (22)                 |                                               |           |                 |
| TODAY ATTENDANCE       |                                                                                          | Environme                                      | Environment, Forest, Science and Technology       |                                                | GSW                               | GSWS Department                   |                                               |           |                 |
| Pre                    | esent Absent                                                                             | > Forest (PCCF)                                | > Forest (PCCF) (1)                               |                                                | > GSWS S                          | > GSWS Services (3)               |                                               |           |                 |
|                        | 0 10                                                                                     | Gsws Inter                                     | Gsws Internal                                     |                                                | 🔁 Heal                            | Itealth, Medical & Family Welfare |                                               |           |                 |
|                        |                                                                                          | > 0sws (2)                                     | ) Baws (2)                                        |                                                |                                   | > Family Welfare (13)             |                                               |           |                 |

<u>Step2.</u>Dashboard of existing applications will be displayed as below. Click on Verify to proceed further

| C û ê gramawardsachivalayam.ap.gov.in/GSWS/#//FamilyMigrationVerification |                                       |                               |     |                   |
|---------------------------------------------------------------------------|---------------------------------------|-------------------------------|-----|-------------------|
| ISApp 🔘 🛄 🚳 🌀 ENGLISH TO TELUGU                                           | 🎯 📀 ::APSHCL:: 🎯 APSHCLPMU 📰 PMAY-HF/ | A(Urban) 📀 https://webland.ap |     |                   |
| ్రం గ్రామ - వార్డు సచివాలయము                                              |                                       |                               |     |                   |
|                                                                           |                                       |                               |     |                   |
|                                                                           | Family Mig                            | gration Verification ( PS )   |     |                   |
|                                                                           | ,                                     | Migration Details             |     |                   |
| no Transaction ID                                                         | Household ID                          | Name of Citizen               | Δge | Gender HDF/Member |
| 1059020922052114514514                                                    | HH1059026910120200424115513063        | Malloju Pallavi               | ٥   | FEMALE Member     |
| 1059026922052114514514                                                    | HH1059026910120200424115513063        | Malloju Suresh Kumar          | 40  | MALE Member       |
| 1059026922052114514514                                                    | HH1059026910120200424115513063        | MALLODU NAGALAKSHMI           | 28  | FEMALE Member     |
| 2Q0KZW5kc3RyZWFtCmVuZG9iago3ID                                            | Agb2JqCjw8Ci9GMSA4IDAg 1 / 1   —      | 67% +   🗄 🔊                   |     | ± 0               |
|                                                                           |                                       |                               |     |                   |

3. Now PS/WAS CAN Approve and authentication through Biometric/Irish device .

| RICE CARD - 20000 500                                                                                                    |
|----------------------------------------------------------------------------------------------------|
| Rice Card Type<br>Doby o కార్తి రకం<br>Rice card No<br>Doby o కార్తి నంబయ<br>Name of Head of<br>Family/HOF)<br>Subuca పెద్ద పేరు<br>Member ID of HOF<br>Subuca పెద్ద సిరామ<br>బది<br>Date of Birth/Age of<br>HOF<br>పుల్లిన జేదీ / వయస్సు |
| PS/WS Authentication                                                                                                    |

Step 4: - Once the application has been approved, "Request approved successfully" pop up will be shown

| S () t | gramawerdsachivalayam.ap.gov.in says<br>Request approveed Successfully | ಕ್ಷೆ ಕ್ರಿ ಎರೆ. ಜಗನೆ ಮಿಗುವಿ ನಿಲ್ಲೆ ಗಳು<br>ಗ್ ಸಾಧ್ಯಮಿಕ್ರವನ್ನು ಉಗ್ರಾಧನಿಕ್ಕೆ ಧನ್ನನ<br>C Logout |
|--------|------------------------------------------------------------------------|--------------------------------------------------------------------------------------------|
|        | Loading                                                                |                                                                                            |
|        |                                                                        |                                                                                            |
|        |                                                                        |                                                                                            |
|        |                                                                        |                                                                                            |